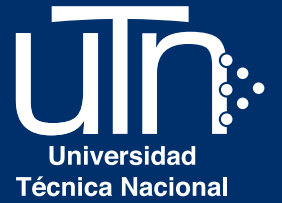

## Pasos para Cancelar la Matrícula con Tarjeta de Crédito o Débito

#### a. Revisar que el monto esté correcto. b. Hacer click en botón **Financiero** para continuar

| () Ante | erior                                                                      | Personal | Parámetros Matrícula     | <u>Confirmación</u> | Financiero |            |             | Fin                | anciero |     | ) |  |
|---------|----------------------------------------------------------------------------|----------|--------------------------|---------------------|------------|------------|-------------|--------------------|---------|-----|---|--|
| C<br>N  | Carnet:<br>Kombre del Estudiante:                                          |          |                          |                     |            |            |             |                    |         |     |   |  |
|         | Favor indicar al estudiante que puede pasar a cancelar de CONTADO en cajas |          |                          |                     |            |            |             |                    |         |     |   |  |
|         | 2                                                                          |          |                          |                     |            |            |             |                    |         |     |   |  |
|         | # Boleta                                                                   | Moneda   | Financiamiento           |                     |            | Fecha      | Monto Total | Informe Provisonal |         | • • | • |  |
| [       | 29366                                                                      | COL      | CONTADO/DEPOSITO/TARJETA |                     |            | 08/12/2016 | 27,750.00   | IMPRIMIR AQUÍ      |         |     |   |  |

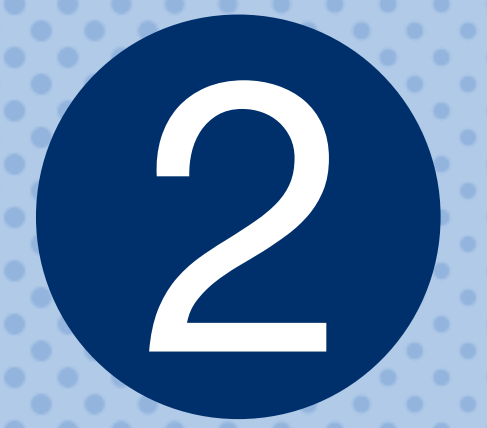

- a. Incluir datos del estudiante
   b. Activar opción tarjeta de Crédito o Débito
- c. Activar la opción de Concepto
- d. Hacer click en botón Siguiente para continuar

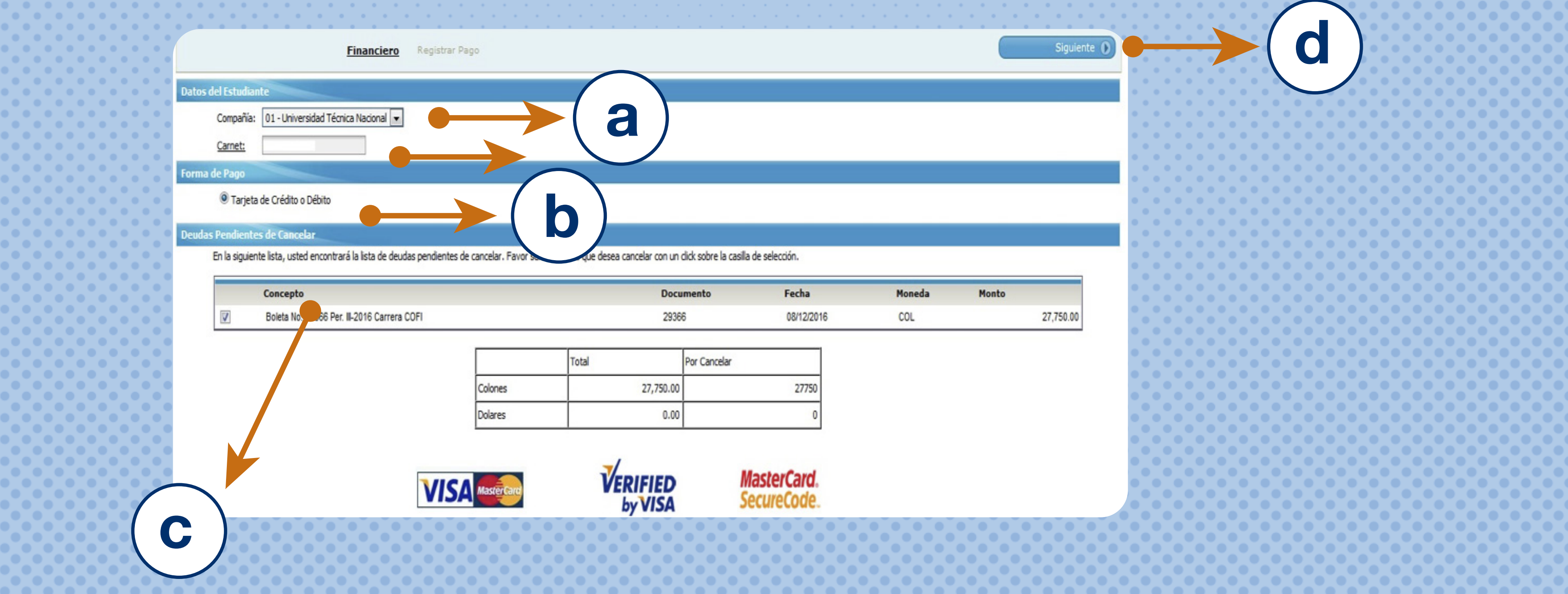

3

a. Revisar nuevamente la información
b. Hacer click en Formalizar

Financiero <u>Pago Tarjetas</u> Confirmación del Pago

Anterior

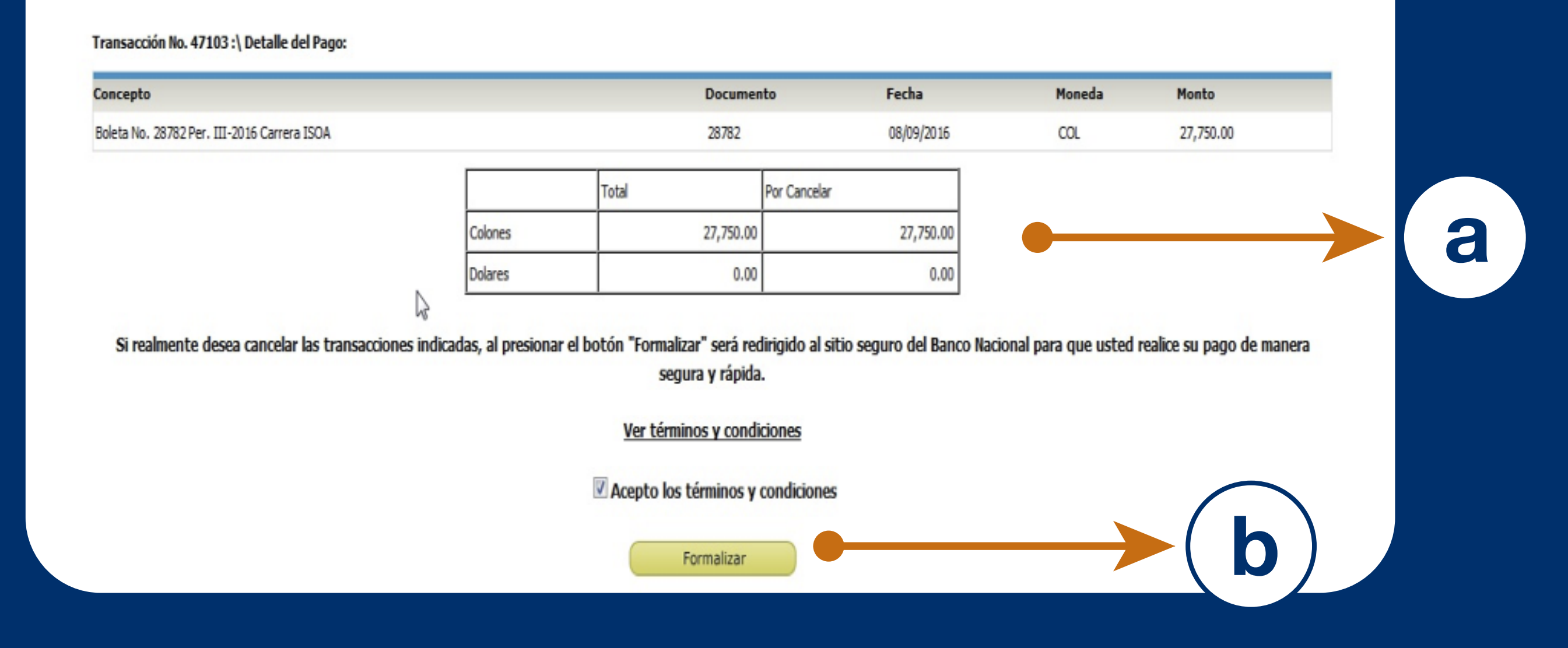

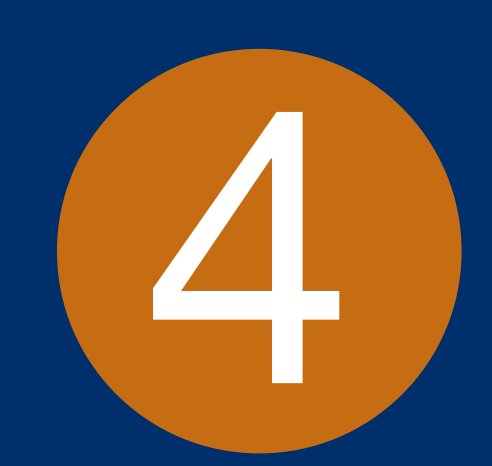

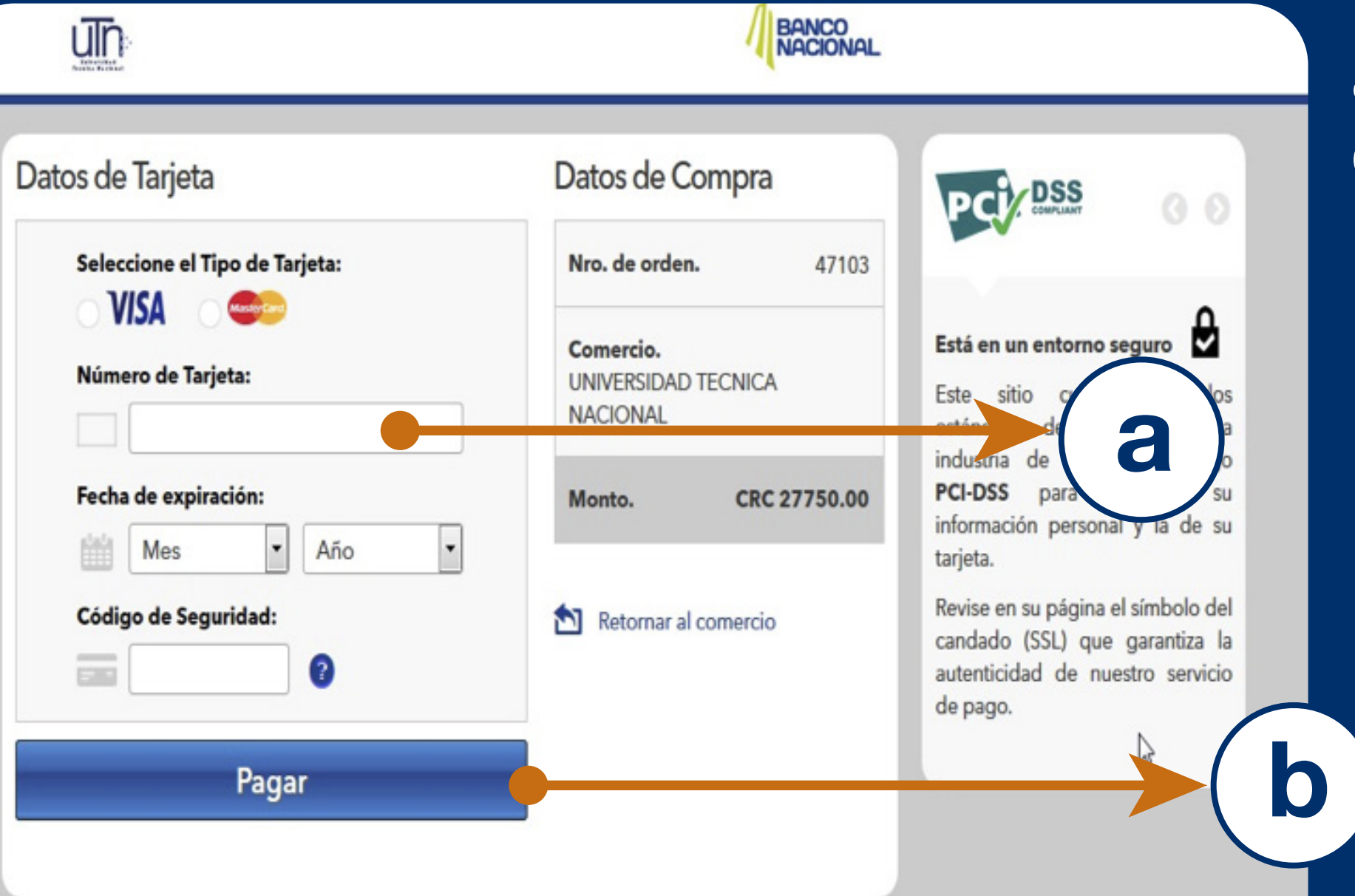

a. Completar con la información
de su tarjeta
b. Hacer click en Pagar

b

d

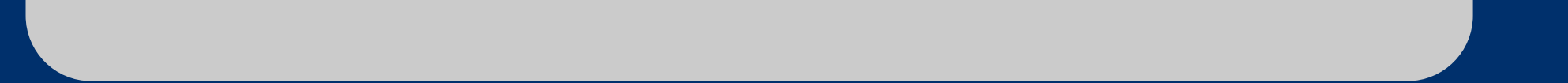

## 5

#### Boleta de confirmación de pago a. Revisar la confirmación de pago

| terior Financiaro Confirmación del Pago                                                                                                    |                  |                          |        |        |
|----------------------------------------------------------------------------------------------------|------------------|--------------------------|--------|--------|
| Operación Autorizada<br>Autorización 252558                                                                                                    |                  |                          | a)     |        |
| Concepto                                                                                                    | Documento        | Fecha                    | Moneda | Monto  |
| Matricula Ingenieria en Gestión Ambiental Per. II-2014                                                                                                    | 024406           | 13/11/2014               | COL    | 3,644  |
| CB-003 FISICA I Gropo 1 Per. II-2014                                                                                                    | 024406           | 13/11/2014               | COL    | 25,008 |
| CB-005 QUIMICA I Grapo 1 Per. II-2014                                                                                                    | 024406           | 13/11/2014               | COL    | 25,608 |
|                                                                                                    | 024406           | 13/11/2014               | COL    | 34,144 |
| IGA-212 CÅLCULO I Grapo 1 Per. II-2014                                                                                                    | 100 A 100        | 13/11/2014               | COL    | 8,536  |
| IGA-212 CÀLCULO I Grupo I Per: II-2014<br>CB-006 LABORATORIO DE QUÍMICA I Grupo 2 Per. II-2014                                                                     | 024400           |                          |        | 2.603  |
| IGA-212 CÀLCULO I Grapo I Per: II-2014<br>CB-006 LABORATORIO DE QUÍMICA I Grapo 2 Per. II-2014<br>CUOTA DE BIENESTAR ESTUDIANTIL (ING. F)                          | 024406           | 13/11/2014               | C.C.G. |        |
| IGA-212 CÀLCULO I Grapo I Per: II-2014<br>CB-006 LABORATORIO DE QUÍMICA I Grapo 2 Per: II-2014<br>CUOTA DE BIENESTAR ESTUDIANTIL (ING. F)<br>LABORATORIOS (ING. F) | 024406<br>024406 | 13/11/2014<br>13/11/2014 | COL    | 7%1    |

|             |          | Cancelado  |
|-------------|----------|------------|
|             | Colones  | 104,576.00 |
| al Imprimir | Dolares. | 0.00       |

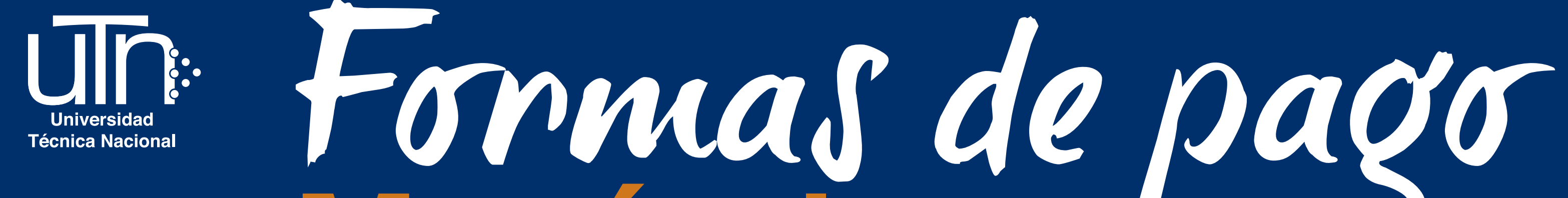

# Matrícula 2017

Se les informa que para los periodos de Matricula las modalidades de pago de sus obligaciones financieras serán las siguientes:

Depósito bancario: por este medio el pago debe ser entregado en Cajas para su debida aplicación. Puedes informarlo al correo:

alajueladepositos@utn.ac.cr atenasdepositos@utn.ac.cr guanacastedepositos@utn.ac.cr pacificodepositos@utn.ac.cr sancarlosdepositos@utn.ac.cr centrodepositos@utn.ac.cr

- En un BN Servicios: En cualquier establecimiento autorizado del Banco Nacional de Costa Rica, o si es cliente del BNCR lo puede realizar en el módulo de Pagos. En caso de realizar el pago por este medio NO debe de presentar el documento en la Caja de la UTN (automáticamente queda formalizado el pago).
- En el sistema AVATAR: Debe escoger la pestaña de financiero luego de formalizar su matrícula y, cancelar por medio de su tarjeta de débito o crédito.
- En la Ventanilla: con Tarjeta de Débito o Crédito personal, si no es el dueño de la tarjeta se debe de acompañar con el propietario de la misma.

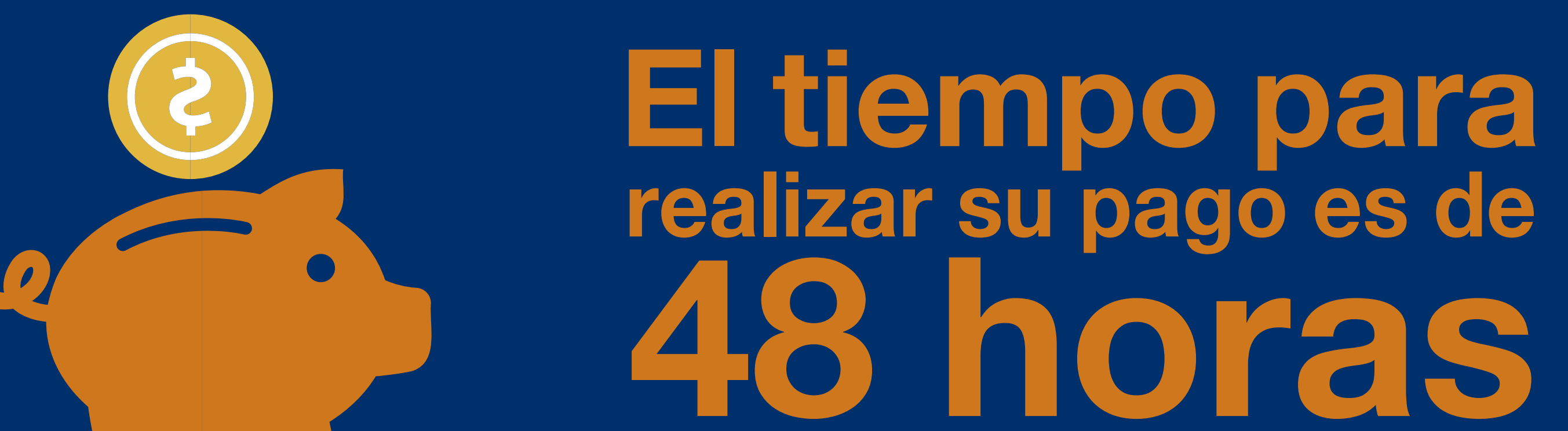

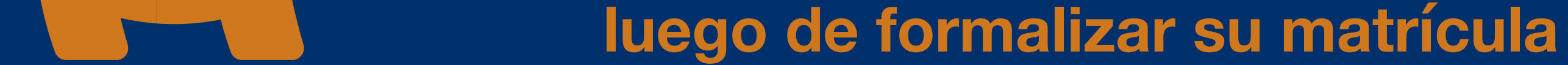